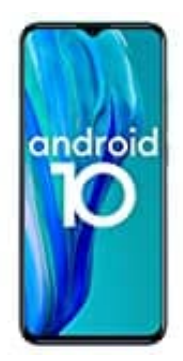

## **Ulefone Note 9P**

## Notfallinformationen finden

- 1. Wenn das Display gesperrt ist, wische nach oben.
- 2. Tippe auf Notfall und dann auf Notfallinformationen.
- 3. Wenn *Notfallinformationen* blinkt, tippe noch einmal darauf.